## <u>Selecting a finalist candidate in FRS-eOffer –</u> <u>Job Aid for Data Coordinators</u>

## Northwestern myHR Faculty Recruiting

| Dashboard Overview Applications Reg                                                                                                    | oorting Communications Se                                                        | ttings            |                                                                                                    |               |               |              |                       | Log                                         | ) Out          |
|----------------------------------------------------------------------------------------------------|----------------------------------------------------------------------------------|-------------------|----------------------------------------------------------------------------------------------------|---------------|---------------|--------------|-----------------------|---------------------------------------------|----------------|
| (30781) Librarian (Posting) Active<br>[University Libraries - NUL Distinctive Collection                                                                              | To submit finalist to<br>Search Administrat                                      | o Dean's Off      | ice, the<br>nave                                                                                                    |               |               |              |                       |                                             |                |
| Applications Summary                                                                                                    | entered "Reject", "Withdrawn", or                                                |                   |                                                                                                    |               |               |              |                       |                                             |                |
| You may customize your display by selecting specific have designated with these permissions. "Accepted Another Position at NU" disposition codes for all non-selected |                                                                                  |                   | tion is now done as part of the applicant detail screen. This may been done by your search administrator, or those they |               |               |              |                       |                                             |                |
| If you have access to disposition codes, you may use                                                                                                    | you may use candidates. They should also move any candidates who advanced to the |                   |                                                                                                    |               |               |              |                       |                                             |                |
| Phase 1 Phase 2 Finalists                                                                                                    | Finalist stage to th                                                             | e finalist tab    | ).<br>                                                                                                    |               |               |              |                       |                                             | Add Phase      |
| Quick Search: Export                                                                                                    |                                                                                  |                   |                                                                                                    |               |               |              | - Optional Fields - 🕶 | - Disposition Codes                         | Reset Set      |
| Last Name 📲 First Name 🔢 Date Submitted 💵                                                                                                    | Highest Degree Granting Institution                                              | 11 App. Docs 11 1 | ef. Letters                                                                                                    | Reviews (Cnt) | Reviews (Avg) | 11 My Review | 11 Phase 11           | Disposition                                 | IT Finalist II |
| Supercoolman Fakeman 2017-12-07 08:47:46                                                                                                    | American University                                                              | 2/2               | 0/1                                                                                                    | 0             | 0             |              | +                     | Interview 🔻                                 |                |
| Smith John 2017-07-12 16:44:16                                                                                                    | Alverno College                                                                  | 2/2               | 1/4                                                                                                    | 3             | 31            | 1            | 1                     | Reject ▼<br>[Lack of External Funding]      | ]              |
| Notrealguy Pretendguy 2017-12-07 08:39:16                                                                                                    | Amherst College                                                                  | 2/2               | 7.1                                                                                                    | 0             | 0             |              | 2                     | Interview 💌                                 |                |
| Applicant Test 2017-11-20 16:09:43                                                                                                    | Aachen University                                                                | 2/2               | 0 / 1                                                                                                    | 1             | 5             | 5            | 2                     | Reject ▼<br>Unsuccessful Job Talk/Presenta] |                |

## Northwestern | myHR Faculty Recruiting

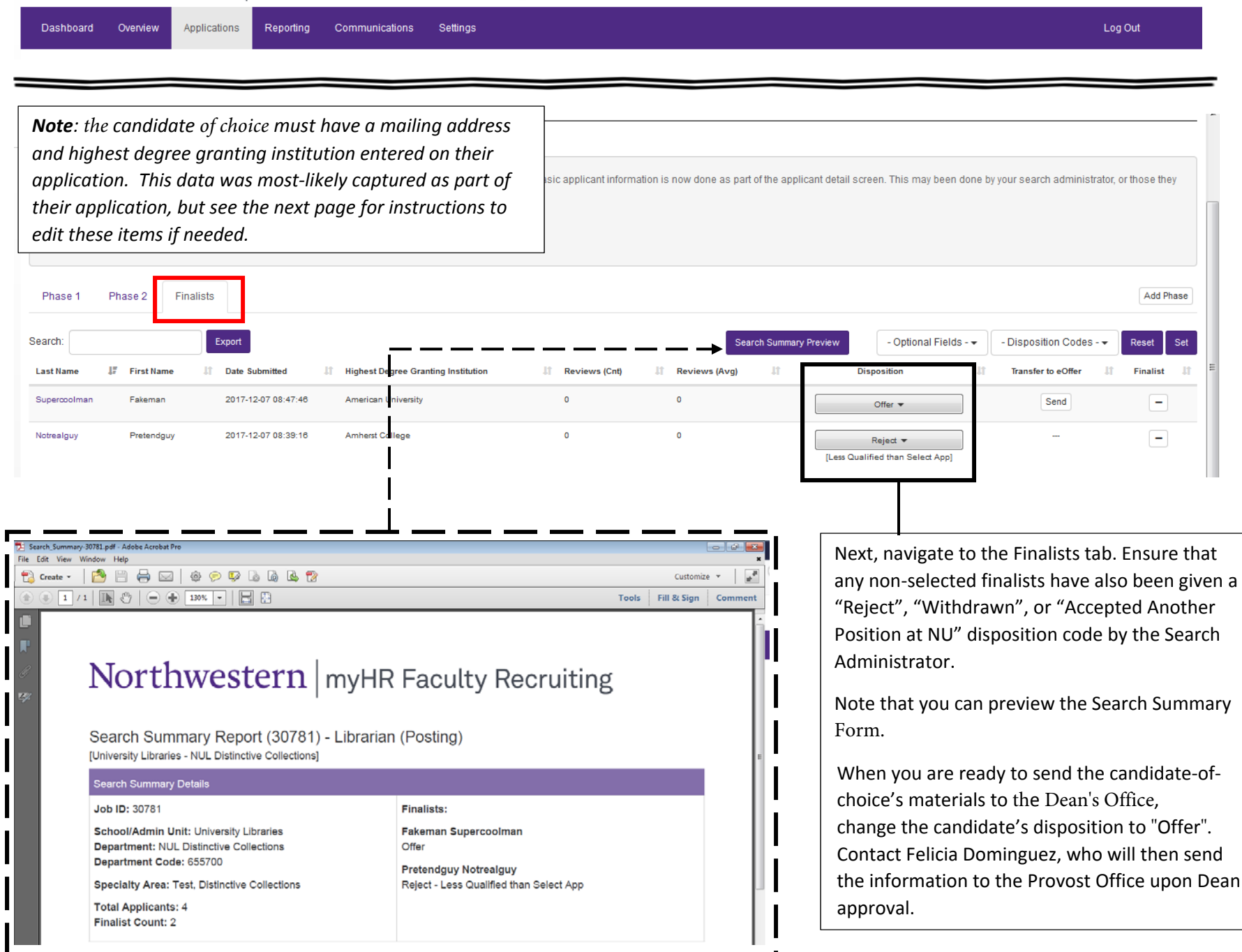

| Phase 1     Phase 2     Finalists       Search:     Export       Last Name     First Name     Date Submitted       Supercoolman     Externan     2017.12.07.08.6       Notrealguy     Pretendguy     2017.12.07.08.3 | Highest Degree Granting Institution 748 American University 8:18 Amherst College | Reviews (Cnt) | In the event that your candidate of choice does not<br>have a mailing address and/or a highest degree<br>granting institution entered on their application (note:<br>if this is the case, you will receive a warning message<br>when trying to transmit this candidate to eOffer), click<br>on the candidate's last name to drill into their<br>application, and use the pencil icons to make edits. |  |  |  |  |  |  |
|----------------------------------------------------------------------------------------------------|----------------------------------------------------------------------------------|---------------|----------------------------------------------------------------------------------------------------|--|--|--|--|--|--|
| Dashboard Overview Applications Report<br>(30781) Librarian (Posting) Pre-Active<br>[University Libraries - NUL Distinctive Collections                                                                              | ting Communications Settings Adi                                                 | ministration  | Log Out (Alex Rot)                                                                                                    |  |  |  |  |  |  |
| Application Detail                                                                                                    | ·                                                                                |               |                                                                                                    |  |  |  |  |  |  |
| Applicant Information Administrative Notes I<br>Expand All<br>Applicant Phase: 1 + Finalist - Download All D                                                                                                    | danage Documents ocuments                                                        | You (<br>com  | All Reviews can make comments and score on the application. Please check the box at the bottom when your review is plete. You can make changes even after checking the box.                                                                                                    |  |  |  |  |  |  |
| Official Contact Information                                                                                                    |                                                                                  |               |                                                                                                    |  |  |  |  |  |  |
| Application ID:<br>Name:                                                                                                    | 14<br>Fakeman Supercoolman                                                       | Current       | Current Review Phase: 1 Review Score:                                                                                                    |  |  |  |  |  |  |
| Mailing Address:                                                                                                    | 123 Somewhere Street                                                             | Select        | Select                                                                                                    |  |  |  |  |  |  |
| City:                                                                                                    | Nowhere                                                                          | Review        | Review Comments:                                                                                                    |  |  |  |  |  |  |
| State/Province/Region:                                                                                                    | Arkansas                                                                         |               |                                                                                                    |  |  |  |  |  |  |
| Zip/Postal Code:                                                                                                    | 55888                                                                            |               |                                                                                                    |  |  |  |  |  |  |
| Country:                                                                                                    | United States                                                                    |               |                                                                                                    |  |  |  |  |  |  |
| Email Address:                                                                                                    | not@nothing.com                                                                  |               |                                                                                                    |  |  |  |  |  |  |
| Academic Information                                                                                                    |                                                                                  |               |                                                                                                    |  |  |  |  |  |  |
| Highest Degree Granting Institution: Americ                                                                                                    | can University                                                                   | My Tags       |                                                                                                    |  |  |  |  |  |  |
| Highest Degree (or expected) Date: 2017-07-10                                                                                                    |                                                                                  |               | Other Tans:                                                                                                    |  |  |  |  |  |  |
| Degree Type: Doctor                                                                                                    | of Philosophy                                                                    | Daview        |                                                                                                    |  |  |  |  |  |  |